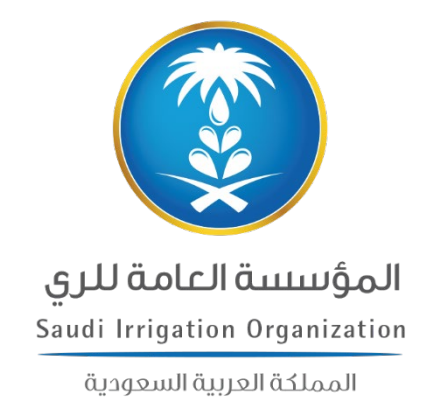

# دليل استخدام البيانات المفتوحة

# **الإصدار** 1**.**0

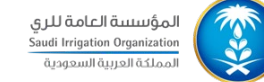

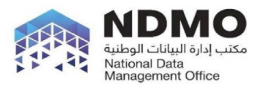

قامت المؤسسة العامة للري بنشر عدد من مجموعات البيانات المفتوحة في شكل بيانات قابلة للقراءة Readable-Machine، يمكن لعموم المستفيدين الاستفادة من البيانات المفتوحة من خلال:

- صفحة البيانات المفتوحة على موقع المؤسسة الإلكتروني
  - عبر البوابة الوطنية للبيانات المفتوحة

وفيما يلي شرح لكيفية الوصول لمجموعات البيانات اعتمدتها المؤسسة للنشر وكيفية الاستفادة منها:

الدخول لموقع المؤسسة العامة للرى > المركز الإعلامي > البيانات المفتوحة

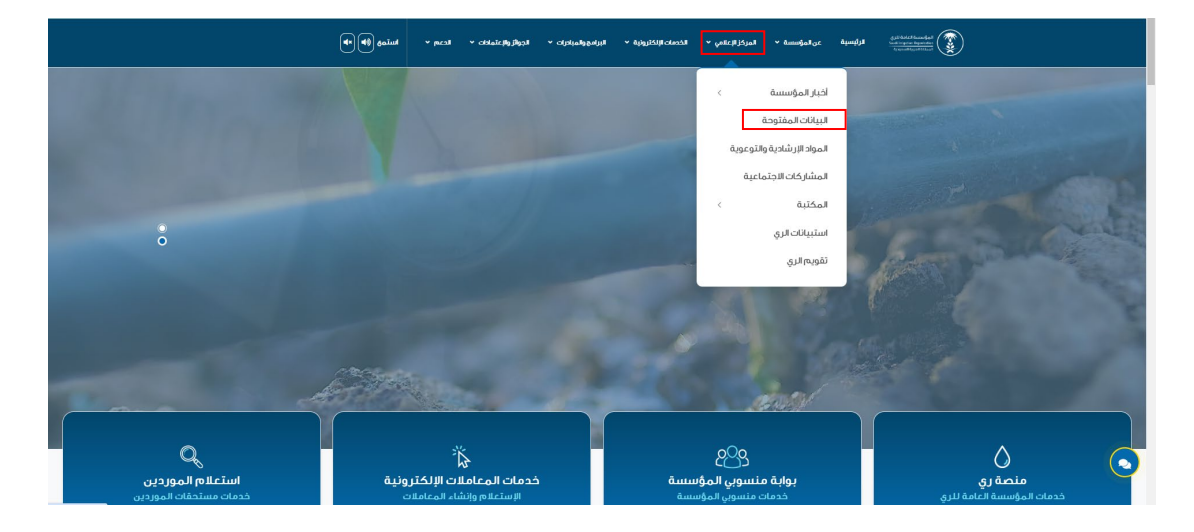

 بعد الوصول لصفحة البيانات المفتوحة، قم بالضغط على خانة منصة البيانات كما هو موضح أدناه

| المرابعة المانانين المرابسية عن امرؤسسة • المركز الإعلمي • الخدمات الإنكارولية • البرامج والمبادرات • اجوائز والإعامانات الدعم • السقوع (ف) (ع) |
|----------------------------------------------------------------------------------------------------|
| البيانات المفتوحة                                                                                                    |
| الرئيسية > البيانات المفتوحة                                                                                                    |
|                                                                                                    |
| عن البيانات المفتوحة                                                                                                    |
| منصة البيانات المفتوحة                                                                                                    |
| طلب توفير البيانات                                                                                                    |

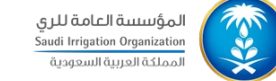

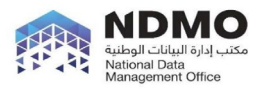

3. بعد الضغط على خانة منصة البيانات المفتوحة ستفتح القائمة أدناه، قم بالضغط على الواجهات البرمجية الملاييانات المفتوحة

|   | استمن (اله ما | × pacall × ch | الجوائز والإعتماد | البرامج والمبادرات \vee | الخدمات الإلكترونية \vee | المركز الإعلامي ٧ | عن المؤسسة. 🗸    | الرئيسية              | وسنسة العامة للرق<br>South Progetise Organics<br>قيامة مريبة السومية |            |
|---|---------------|---------------|-------------------|-------------------------|--------------------------|-------------------|------------------|-----------------------|----------------------------------------------------------------------|------------|
|   | 5             |               |                   | - Le                    |                          | in i is many file | atter s          | litti<br>Maran Jarasa |                                                                      |            |
|   |               |               |                   |                         |                          |                   |                  | حة                    | البيانات المفتو                                                      | الرئيسية 🔺 |
|   |               |               |                   |                         |                          |                   |                  |                       |                                                                      |            |
| < |               |               |                   |                         |                          |                   | āc               | نات المفتو            | عن البيا،                                                            |            |
|   |               |               |                   |                         |                          |                   |                  |                       |                                                                      | _          |
| ^ |               |               |                   |                         |                          |                   | توحة             | بيانات المف           | منصةال                                                               | <b>O</b>   |
|   |               |               |                   |                         |                          |                   |                  | اسات                  | الأبحاث والدر                                                        |            |
|   |               |               |                   |                         |                          |                   | ċ                | بيانات الأولين        | مجموعات ال                                                           |            |
|   |               |               |                   |                         |                          | č                 | لبيانات المفتوحة | مجية API              | الواجهات البر                                                        |            |
|   |               |               |                   |                         |                          |                   |                  | ā,                    | التقارير الذك                                                        |            |

 بعدها ستنتقل الصفحة إلى صفحة دليل استخدام الحام والتي من خلالها نستطيع أن نرى مجموعات البيانات المنشورة والبالغ عددها خمس مجموعات

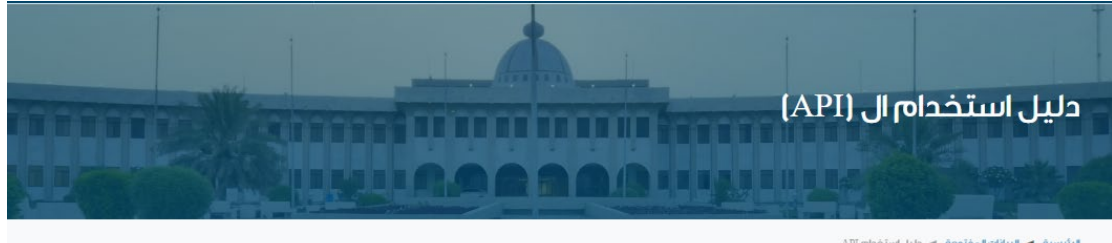

#### الرئيسية 🕨 البيانات المفتوحة 🕨 دليل استخدام API

#### مقدمة الخدمة

هي خدمة تقدم للريط مع بوابة البيانات المفتوحة الخاصة بالمؤسسة العامة للري عن طريق واجعة برمجة التطبيقات للمطورين الذين يرغبون في كتابة وبرمجة التطبيقات الخاصة بهم والتي تستخدم بيانات البوابة.

واجهة بر مجة التطبيقات (API) تستخدم في الأساس لتمكين أي منظمة من فتح بيانات ووظائف التطبيقات للمطورين الخارجيين وشركاء الأعمال والوحدات الداخلية داخل المنظمة مما يسمح بمشاركة الخدمات والمنتجات والاستفادة من بيانات ووظائف التطبيقات لكل الأطراف من خلال واجهة موثقة، حيث لا يحتاج المطورون إلى معرفة كيفية تنفيذ واجهة برمجة التطبيقات، بل يستخدمون الواجهة ببساطة للتفاعل مع المنتجات والخدمات مباشرة.

| إجمالي مساحات المزارع، والمزارع المروية | أعداد المزارع، والمزارع المروية | أطوال قنوات الري والصر ف الزراعي  |
|-----------------------------------------|---------------------------------|-----------------------------------|
| تفلصيل                                  | لفاصيل                          | الفاصيل                           |
| ملف دلیل استخدام ال (API)               | فحوصات جودة المياه              | كمية المياه المتدفقة من نظام الري |
| تقلصیل                                  | تفاصيل                          | تفاصيل                            |

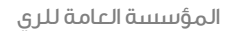

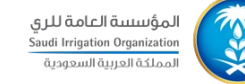

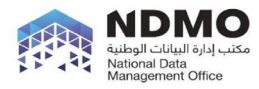

- 5. لتصفح أي من البيانات، قم باتباع الخطوات التالية:
- 5.1 قم بالضغط على خانة "تفاصيل" على أحد المجموعات، على سبيل المثال أعداد المزارع، والمزارع المروية
- $U_i$ : "  $_i^{1}$  " الصفحة الخاصة بمجموعة البيانات التي تم اختيارها، متضمنة 5.2  $\approx$  þÙj‰³ RU įŁð Ó " R

#### أعداد المزارع، والمزارع المروية

الإجمالي لعدد المزارع المستفيدة من خدمات المؤسسة العامة للري، وغير المستفيدة، بحسب المناطق

|           |                                                 | الملحقات  |
|-----------|-------------------------------------------------|-----------|
| الإجراءات | اسم الملف                                       |           |
|           | number-of-farms-and-number-of-irrigated-farms.  | csv csv   |
|           | number-of-farms-and-number-of-irrigated-farms.  | xml xlsx  |
|           | number-of-farms-and-number-of-irrigated-farms j | son json  |
|           | number-of-farms-and-number-of-irrigated-farms.x | klax xlsx |

### معلومات اضافية

|                    | الحقل | القيمة                        |
|--------------------|-------|-------------------------------|
| الفثة              |       | statistics                    |
| مالك البيانات      |       | Saudi Irrigation Organization |
| آخر تحديث          |       | 2023-06-14T12:40:03.000000Z   |
| أنشئت              |       | 2023-06-14T12:40:03.000000Z   |
| رابط مصدر البيانات |       | https:sio.gov.sa              |
| الفترة الزمنية     |       | to present                    |
| إيميل الناشر       |       | em.alghamdi@sio.gov.sa        |
| التحديث الدوري     |       | سنوي                          |

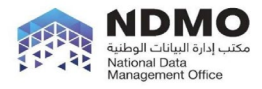

5.3 لتحميل البيانات على الجهاز الشخصي، قم بالضغط على الثلاث النقاط في خانة الإجراءات، وستظهر كلمة "تحميل" قم بالضغط عليها وسيتم التحميل مباشرة

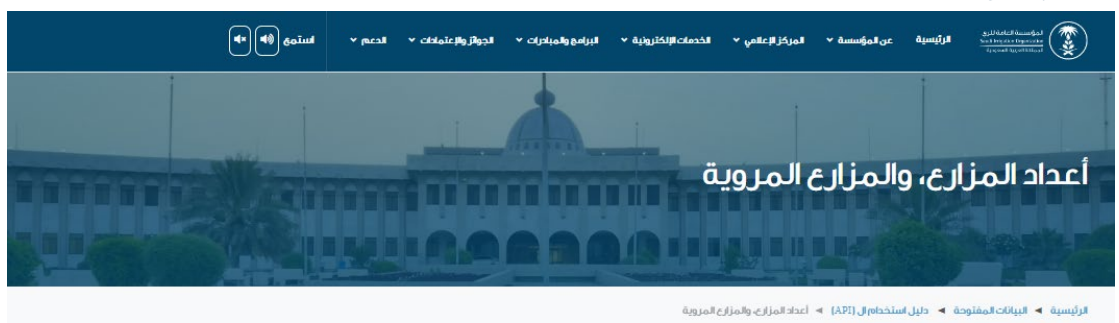

#### أعداد المزارع، والمزارع المروية

الإجمالي لعدد المزارع المستفيدة من خدمات المؤسسة العامة للري، وغير المستفيدة، بحسب المناطق

| يقات                                               |           |                                           | لملحقات |
|----------------------------------------------------|-----------|-------------------------------------------|---------|
| اسم الملف                                          | الإجراءات | اسم الملف                                 |         |
| number-of-farms-and-number-of-irrigated-farms.csv  |           | number-of-farms-and-number-of-irrigated-  | sv csv  |
| number-of-farms-and-number-of-irrigated-farms.xml  | تحميل     | number-of-farms-and-number-of-irrigated-  | nl xisx |
| number-of-farms-and-number-of-irrigated-farms json |           | number-of-farms-and-number-of-irrigated-f | m json  |
| number-of-farms-and-number-of-irrigated-farms.xlsx | 1         | number-of-farms-and-number-of-irrigated-f | SX XISX |

#### 5.4 بعد تحميل البيانات، قم بفتح الملف للتصفح والاطلاع على البيانات

### ملاحظة: قد يختلف اسم الملف في دليل الاستخدام عن اسم الملف المُرفق في الموقع لغرض

|             |            |             |            |                     | ماماً       | <u>ىتوى ت</u> | س المد       | <u>یحتویان علی نف</u> | <u>كلا الملفين</u>             | <u>دیث، ولکن</u>          | التحا    |    |
|-------------|------------|-------------|------------|---------------------|-------------|---------------|--------------|-----------------------|--------------------------------|---------------------------|----------|----|
| $\sim$ Numb | er of Farr | ms and Nu   | mber of    | Irrigated Farn      | ns          |               |              |                       | େ~୯ <b>ଅ</b> (                 | تلقائى 💽                  | حفظ      | ×  |
| تعليمات     | المطور     | تلقائي      | تشغيل      | عرض                 | مراجعة      | بيانات        | الصيغ        | تخطيط الصفحة          | سحي إدراج                      | الشريط الرئيب             | ف        | ما |
| عام         |            | التفاف النص | ab<br>c€ ~ | >¶ ~ ờ              | = =         | =             | A" A^        | ~ 11 ~ Arial          |                                | 👗 قص                      | Ê        |    |
| %~\$        | × ه        | دمج وتوسي   | ÷          | <u>=</u> , <u>=</u> |             | =             | ~ <u>A</u> ~ | ∽ 🖃 ∽ 🗉               | ΙВ                             | ≦] انسخ ∽<br>ا≫نسخات      | لصق<br>~ | 1  |
|             | rs.        |             |            | محاذاة              |             | 12            | ù            | خط                    | ی<br>دا                        | ♦ 00000 (00000)<br>لحافظة | I        |    |
| فظه بتنسبو  | ميزات، احف | لمى هذه ال  | للحفاظ ع   | قسوم بفاصلة.        | (csv.) الما | ، ىتنسىق      | هذا المصنف   | ض الميزات إذا حفظت    | ح <b>تمل</b> <u>قد تفقد مع</u> | ن البيانات الم            | فقدا 🤇   | D  |
|             |            |             |            |                     |             |               |              |                       |                                |                           |          | ^  |
| L           |            | 1           | н          | G                   | F           |               | Е            | D                     | С                              | В                         | А        |    |
| -           |            |             |            |                     |             |               | -            | عدد المزارع المروية   | عدد المزارع الكلية             | الفرع                     | السنة    | 1  |
|             |            |             |            |                     |             |               |              | 11,179                | 23,304                         | الأحساء                   | 2020     | 2  |
|             |            |             |            |                     |             |               |              | 531                   | 531                            | الرياض                    | 2020     | 3  |
|             |            |             |            |                     |             |               |              | 530                   | 750                            | القطيف                    | 2020     | 4  |
|             |            |             |            |                     |             |               |              | 2,200                 | 2,200                          | دومة الجندل               | 2020     | 5  |
|             |            |             |            |                     |             |               |              | 193                   | 193                            | الأفلاج                   | 2020     | 6  |
|             |            |             |            |                     |             |               |              | 11,960                | 26,688                         | الاحساء                   | 2021     | 7  |
|             |            |             |            |                     |             |               |              | 205                   | 485                            | الرياض                    | 2021     | 8  |
|             |            |             |            |                     |             |               |              | 531                   | 750                            | القطيف                    | 2021     | 9  |
|             |            |             |            |                     |             |               |              | 1,853                 | 1,853                          | دومة الجندل               | 2021     | 10 |
|             |            |             |            |                     |             |               |              | 180                   | 193                            | الأفلاج                   | 2021     | 11 |
|             |            |             |            |                     |             |               |              | 450                   | 0                              | المدينة المنورة ا         | 2021     | 12 |
|             |            |             |            |                     |             |               |              | 14,198                | 26,688                         | الاحساء                   | 2022     | 13 |
|             |            |             |            |                     |             |               |              | 241                   | 485                            | الرياض                    | 2022     | 14 |
|             |            |             |            |                     |             |               |              | 533                   | 750                            | القطيف                    | 2022     | 15 |
|             |            |             |            |                     |             |               |              | 1,484                 | 1,853                          | دومة الجندل               | 2022     | 16 |
|             |            |             |            |                     |             |               |              | 180                   | 193                            | الأفلاج                   | 2022     | 17 |
|             |            |             |            |                     |             |               |              | 450                   | 1,265                          | المدينة المنورة           | 2022     | 18 |
|             |            |             |            |                     |             |               |              | 13,806                | 28,736                         | الاحساء                   | 2023     | 19 |
|             |            |             |            |                     |             |               |              | 203                   | 869                            | الرياض                    | 2023     | 20 |
|             |            |             |            |                     |             |               |              | 475                   | 750                            | القطيف                    | 2023     | 21 |
|             |            |             |            |                     |             |               |              | 1,489                 | 1,611                          | دومة الجندل               | 2023     | 22 |
|             |            |             |            |                     |             |               |              | 127                   | 267                            | الأفلاج                   | 2023     | 23 |
|             |            |             |            |                     |             |               |              | 404                   | 1,265                          | المدينة المنورة           | 2023     | 24 |
|             |            |             |            |                     |             |               |              |                       |                                |                           |          | 25 |

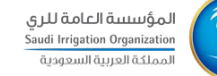

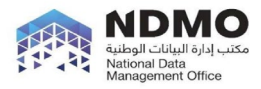

- 5.5 لتحليل البيانات وتمثيلها، قم باستخدام أداة خاصة بذكاء الأعمال، على سبيل Tableau أو Tableau. في دليل الاستخدام سنقوم باستخدام أداة Tableau لتمثيل البيانات.
- 5.6 قم بفتح أداة Tableau ومن ثم قم بالضغط على Text file وهي الصيغة المتناسقة مع الملفات بصيغة CSV.

| 🕸 Tableau - Book1<br>File Data Server Help |              |
|--------------------------------------------|--------------|
| *                                          |              |
| Connect                                    | Open         |
| Search for Data                            |              |
| Tableau Server                             |              |
| To a File                                  |              |
| Microsoft Excel                            |              |
| Text file                                  |              |
| JSON file                                  |              |
| Microsoft Access                           |              |
| PDF file                                   |              |
| Spatial file                               |              |
| Statistical file                           |              |
| More                                       |              |
| To a Server                                |              |
| MySQL                                      |              |
| Amazon Redshift                            |              |
| Microsoft SQL Server                       |              |
| Oracle                                     |              |
| More                                       |              |
| Saved Data Sources                         |              |
| Sample - EU Superstore                     |              |
| Sample - Superstore                        |              |
| World Indicators                           | Accelerators |

## 5.7 قم بالضغط على التنزيلات > الملف الذي قمنا بتحميله

| 🕸 Open                          |                                                                                            |                  |                  |      |                      |                 |                     | ×   |
|---------------------------------|--------------------------------------------------------------------------------------------|------------------|------------------|------|----------------------|-----------------|---------------------|-----|
| ← → ∽ ↑ 🕹 > This PC > Downloads |                                                                                            |                  |                  | νÖ   | Search Dov           | vnloads         |                     | P   |
| Organize 👻 New folder           |                                                                                            |                  |                  |      |                      |                 |                     | ?   |
| > 🖈 Quick access                | Name                                                                                       | Date modified    | Туре             | Size |                      |                 |                     |     |
|                                 | <ul> <li>Foday (1)</li> <li>Farm_Preperation_CSV</li> <li>Carlier this year (2)</li> </ul> | 1/9/2024 8:19 AM | ملف القيم المفصو |      | 1 KB                 |                 |                     |     |
| ✓                               |                                                                                            |                  |                  |      |                      |                 |                     |     |
| File name:                      |                                                                                            |                  |                  | ~    | All Text Fil<br>Oper | es (*.txt *.csv | **.tab *.<br>Cancel | t ~ |

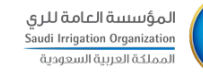

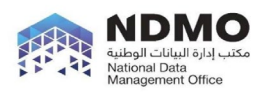

🕸 Tableau - Book1

## 5.8 بعد فتح الملف، ستفتح الصفحة أدناه، قم بإدراج الورقة التالية إلى المساحة البيضاء كما هو موضح أدناه

| File Data Server Window Help                                                                                       |     |                                                   |
|----------------------------------------------------------------------------------------------------|-----|---------------------------------------------------|
|                                                                                                    |     | ට · Number of Farms and Number of Irrigated Farms |
| Connections                                                                                                    | Add |                                                   |
| Number of Farms and Number of Irrigated Farms<br>Text file                                                         |     | Number of Farms and Nu                            |
| Files                                                                                                    | Q   |                                                   |
| <ul> <li>Use Data Interpreter</li> <li>Data Interpreter might be able to clean your Text file workbook.</li> </ul> | /   |                                                   |
| III Number of Farms and Number of Irrigated Farms.csv                                                              |     |                                                   |
|                                                                                                    |     |                                                   |
|                                                                                                    |     | Drag ta                                           |
| 농 New Union                                                                                                    |     |                                                   |
| $\hat{s}_{0b}^{h}$ New Table Extension                                                                             |     |                                                   |
|                                                                                                    |     |                                                   |

## 5.9 لبدء العمل على تحليل البيانات، قم بالضغط على 1 Sheet والموجودة أدنى الصفحة

|                             | · · · · · ·                             | · · · · · · · · · · · · · · · · · · · |             |  |                |
|-----------------------------|-----------------------------------------|---------------------------------------|-------------|--|----------------|
| Data                        | Analytics <                             | Pages                                 | III Columns |  |                |
| U Num                       | ber of Farms and N                      |                                       | ⊞ Rows      |  |                |
| earch                       | י ≣ ⊽ 🤉                                 | Filters                               | Sheet 1     |  |                |
| Tables                      |                                         |                                       | Sheet I     |  |                |
| الغرع Abc<br>Abc <i>Mea</i> | sure Names                              |                                       |             |  | Drop field her |
| سنة #                       | IL                                      | Marks                                 |             |  |                |
| لکلية ⊧<br>سنة ⊧            | عدد المزارع ال                          | I Automatic -                         |             |  |                |
| برویه ⊫<br><i>Nun</i> ⊭     | عدد المزارع الد<br>hber of Farms and Nu | : 0 I                                 |             |  |                |
| # Mea                       | sure Values                             | Color Size Text                       |             |  |                |
|                             |                                         | oto 🖓                                 |             |  |                |
|                             |                                         | Detail Toolup                         |             |  |                |
|                             |                                         |                                       |             |  |                |
|                             |                                         |                                       |             |  |                |
|                             |                                         |                                       |             |  |                |
|                             |                                         |                                       |             |  |                |
|                             |                                         |                                       |             |  |                |
|                             |                                         |                                       |             |  |                |
|                             |                                         |                                       | Drop        |  | Drop field her |
|                             |                                         |                                       | here        |  |                |
|                             |                                         |                                       |             |  |                |
|                             |                                         |                                       |             |  |                |
|                             |                                         |                                       |             |  |                |
|                             |                                         |                                       |             |  |                |
|                             |                                         |                                       |             |  |                |
|                             |                                         |                                       |             |  |                |
|                             |                                         |                                       |             |  |                |
|                             |                                         |                                       |             |  |                |
|                             |                                         |                                       |             |  |                |
|                             |                                         |                                       |             |  |                |
|                             |                                         |                                       |             |  |                |
|                             |                                         | _                                     |             |  |                |

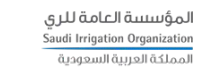

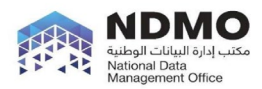

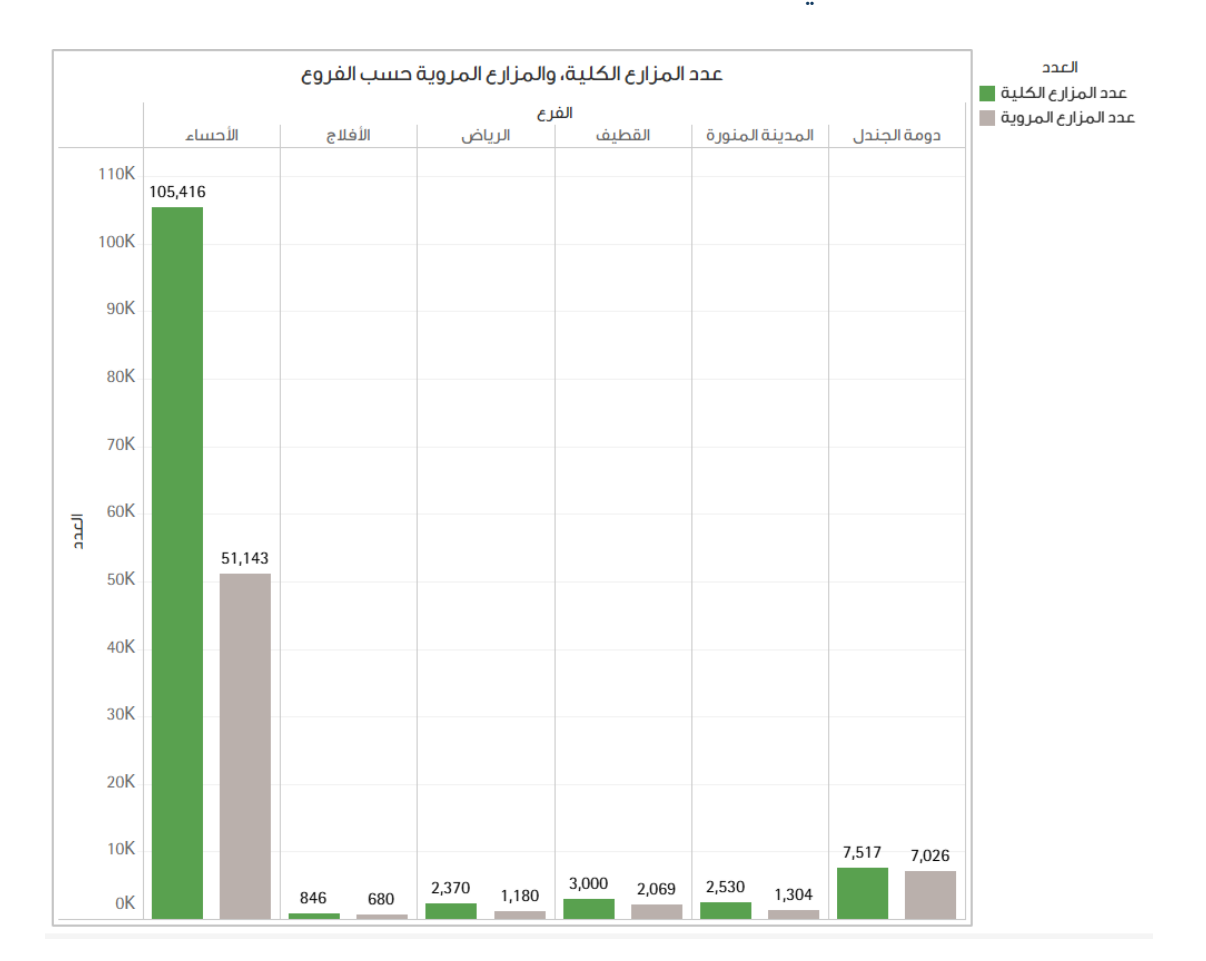

# 5.10 الآن بعد ما أن أصبحت الأداة جاهزة للقيام بأي تحليل للبيانات، سنقوم بعمل تحليل وصفي لعدد المزارع الكلية والمروية حسب الفروع

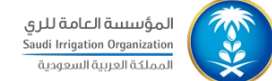

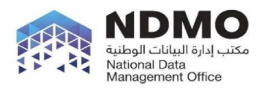

# مسؤولية مستخدمى البيانات

تنص رخصة البيانات المفتوحة على أن:

- للمستخدم حرية استخدام وإعادة استخدام وإنتاج أعمال عن مجموعة البيانات، أو تعديلها، أو تحويلها، أو البناء عليها بشرط ذكر المصدر بالطريقة المحددة في الترخيص.
- يحق لمستخدمي بيانات المؤسسة العامة للـري عمـل أي دراسات مـن أي نـوع كـان ويشترط لذلك المحافظة على سلامة وصحة ودقة البيانات.
- يجب أن تكون نتائج الدر اسات التي يتم نشرها خالية من الأخطاء التي تتعلق بصحة وسلامة ودقة البيانات.

وأخيراً. .

ترحُب المؤسسة بمشاركة قصص النجاح ونتائج الدراسات معها عـن طريق إدارة البيانات والوثائق.

> وللتواصل مع فريق إدارة البيانات والوثائق DMO@sio.gov.sa